# GUIDA ALLA PRESENTAZIONE DELLA DOMANDA DI AGEVOLAZIONE

## Sommario

| Accesso all'area riservata            | 3 |
|---------------------------------------|---|
| Presentazione domanda di agevolazione | 3 |
| Documentazione                        | 6 |
| Formulario di progetto                | 7 |
| Riepilogo                             | 8 |
| Conferma e invia domanda              | 9 |

#### Accesso all'area riservata

Per poter presentare la domanda di agevolazione, i proponenti devono accedere all'Area riservata della piattaforma.

Per poter accedere alla piattaforma, il proponente deve registrarsi e, ottenute le credenziali di accesso, utilizzzare il box "Area Riservata OE/Proponente.

Per effettuare la registrazione, cliccare sulla voce "Registrati" presente nella home page della piattaforma.

|                              |                               | Val al sto: <u>www.agerziatampaniatur</u> |
|------------------------------|-------------------------------|-------------------------------------------|
| AGENZIA CAMP/<br>Gare Tele   | ANIA TURISMO<br>matiche       |                                           |
| 03/09/2020 15:56             | A A A GRAFICA                 | TESTO ALTO CONTRASTO MAPPA SITO CERCA:    |
| Area Riservata OE/Proponente | Ricerca bandi di gara         |                                           |
| Utente:                      | - Criteri di ricerca          |                                           |
|                              |                               |                                           |
| Password:                    | Amministrazione :             | Scegli una stazione appaltante            |
| Password:                    | Amministrazione :<br>Titolo : | Scegli una stazione appaltante            |

Per ulteriori approfondimenti sulle modalità di registrazione, si fa rinvio alla "<u>Guida alla registrazione al</u> <u>Portale</u>".

#### Presentazione domanda di agevolazione

Una volta effettuato l'accesso all'Area riservata, il proponente può individuare l'Avviso attraverso la voce "Bandi di gara/Avvisi".

| AGENZIA CAMI<br>Gare Tel               | PANIA TURISMO<br>ematiche            |                            |        |    |
|----------------------------------------|--------------------------------------|----------------------------|--------|----|
| 3/09/2020 15:58                        | A A A GRAFICA TESTO ALTO CONTRASTO   | 0 MAPPA SITO               | CERCA: | OK |
| qui: Home » Accesso all'area riservata |                                      |                            |        |    |
| Area Riservata OE/Proponente           | Area personale                       |                            |        |    |
| Benvenuto/a DITTA DI TEST 21           | Profilo                              | Servizi                    |        |    |
| Area personale   Esci                  | l tuoi dati                          | Comunicazioni              |        |    |
|                                        | Cambia password                      | 0 comunicazioni ricevute   |        |    |
| Informazioni                           | Scarica i tuoi dati in formato M-XML | 0 comunicazioni archiviate |        |    |
| News                                   | Procedure di interesse               | Help Desk OE/Proponente    |        |    |
| Istruzioni e manuali                   | Bandi di gara/Avvisi                 |                            |        |    |
| Help desk OF/Proponente                | Richieste di offerta                 |                            |        |    |

Per accedere al dettaglio dell'Avviso, selezionare la voce "Visualizza scheda".

|                                            |                                       | CONTENUTO AGGIORNATO AL 03/09/2020 |
|--------------------------------------------|---------------------------------------|------------------------------------|
|                                            | La ricerca ha restituito 1 risultati. |                                    |
| Amministrazione : Agenzia Campania Turismo |                                       |                                    |
| Titolo : TEST 2                            |                                       |                                    |
| Data pubblicazione : 02/09/2020            |                                       |                                    |
| Data scadenza : 03/09/2020 entro le 18:00  |                                       |                                    |
| Riferimento procedura : G00005             |                                       |                                    |
| Stato : In corso                           |                                       |                                    |
|                                            |                                       | Visualizza scheda 📑                |

All'interno dell'Avviso, è possibile visualizzare tutta la documentazione utile ai proponenti per poter partecipare ed eventuali comunicazioni pubblicate dall'Amministrazione. Il proponente può inviare una comunicazione all'Amministrazione attraverso la funzione "Invia una nuova comunicazione".

|                                                              | DOCUMENTAZIONE                        |
|--------------------------------------------------------------|---------------------------------------|
| 🔁 Awiso                                                      |                                       |
| Allegato 1 - Domanda di agevolazione                         |                                       |
| Allegato 2 - Formulario di progetto                          |                                       |
| Allegato 3 - Dichiarazione sostitutiva relativa all'iscrizio | one alla CCIAA                        |
| Allegato 4 - Dichiarazione sostitutiva relativa alla regol   | larità contributiva                   |
| Allegato 5 - Dichiarazione sostitutiva relativa ad eventu    | uali altri "aiuti de minimis"         |
| Allegato 2-bis - Dichiarazione relativa all'ammontare d      | lel progetto                          |
|                                                              | DOCUMENTAZIONE RICHIESTA              |
| 🖨 Allegato 1 - Domanda di agevolazione                       |                                       |
| Allegato 3 - Dichiarazione sostitutiva relativa all'iscrizio | one alla CCIAA                        |
| Allegato 2- Forlulario di progetto                           |                                       |
| Allegato 2-bis - Dichiarazione relativa all'ammontare del p  | rogetto                               |
|                                                              | COMUNICAZIONI DELL'AMMINISTRAZIONE    |
| essuna comunicazione della stazione appaltante               | ←                                     |
|                                                              | COMUNICAZIONI RISERVATE AL PROPONENTE |
| 0 comunicazioni ricevute                                     |                                       |
|                                                              |                                       |
| 0 comunicazioni archiviate                                   |                                       |
| 0 comunicazioni archiviate<br>0 comunicazioni inviate        |                                       |

🔹 Allegato 3 - Dichiarazione sostitutiva relativa all'iscrizione alla CCIAA

#### Allegato 2- Forlulario di progetto

Allegato 2-bis - Dichiarazione relativa all'ammontare del progetto

COMUNICAZIONI DELL'AMMINISTRAZIONE

Nessuna comunicazione della stazione appaltante

COMUNICAZIONI RISERVATE AL PROPONENTE

| O comunicazioni ricevute      |
|-------------------------------|
| O comunicazioni archiviate    |
| O comunicazioni inviate       |
| Invia una nuova comunicazione |
|                               |

PRESENTA DOMANDA

Torna alla lista

Dopo aver cliccato sul pulsante "Presenta domanda", il proponente deve seguire gli step proposti, iniziando dalla voce "inizia compilazione domanda".

Invio buste telematiche partecipazione

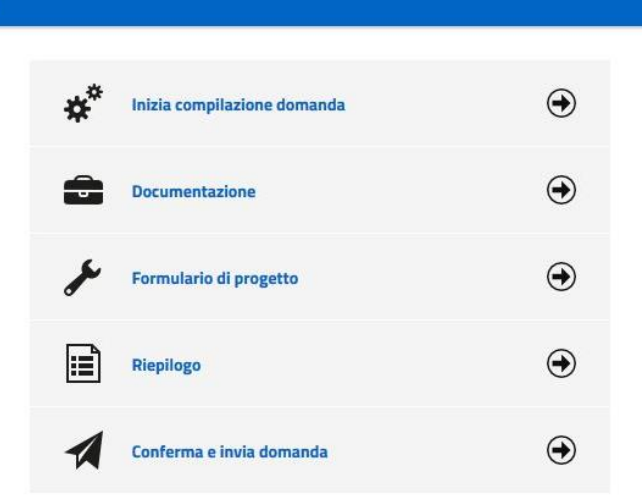

Premendo su "Inizia compilazione domanda", viene presentata la sintesi dei dati anagrafici del proponente, affinché proceda a verificare che siano aggiornati.

Cliccando sul pulsante "Modifica" è possibile visualizzare e/o aggiornare tutti i dati anagrafici.

Procedendo con "Avanti", il proponente può scegliere la forma di partecipazione e infine conferma.

| Inizia compilazione                                                       |                                                         |
|---------------------------------------------------------------------------|---------------------------------------------------------|
| Dati anagrafici 🕨 Forma di partecipazione 🕨                               | Riepilogo                                               |
| Dati principali dell'operatore economico                                  |                                                         |
| Ragione sociale o denominazione :                                         | DITTA DI TEST 2                                         |
| Tipologia :                                                               | Libero professionista (art.46 c.1/a DLgs 50/2016)       |
| Forma giuridica :                                                         | Impresa individuale                                     |
| Codice fiscale :                                                          |                                                         |
| Partita IVA :                                                             |                                                         |
| Sede legale :                                                             | via Pietro Nenni IV trav 2, 85100 POTENZA (PZ) - Italia |
| Email:                                                                    | Email : PEC : prova@pec.it                              |
| Legali rappresentanti :                                                   | n.d.                                                    |
| Direttori tecnici :                                                       | nd                                                      |
|                                                                           | MODIFICA AVANTI > ANNULLA                               |
| Dati anagrafici 🔸 Forma di partecipazione 🔸                               | Riepilogo                                               |
| campi contrassegnati con (*) sono obbligatori.                            |                                                         |
| Forma di partecipazione                                                   |                                                         |
| L'impresa partecipa come mandataria per il<br>raggruppamento temporaneo * |                                                         |
|                                                                           | < INDIETRO AVANTI > ANNULLA                             |

| Inizia compilazione                      |                 |          |         |  |
|------------------------------------------|-----------------|----------|---------|--|
| Dati anagrafici 🔸 Forma di partecipazion | e PRiepilogo    |          |         |  |
| Riepilogo                                |                 |          |         |  |
| Oggetto                                  | TEST 2          |          |         |  |
| Operatore economico                      | DITTA DI TEST 2 |          |         |  |
| Legali rappresentanti                    | n.d.            | - 1 - C  |         |  |
| Direttori tecnici                        | n.d.            |          |         |  |
| Partecipa come mandataria RTI            | NO              | ↓        |         |  |
|                                          | < INDIETRO      | CONFERMA | ANNULLA |  |

### Documentazione

All'interno della sezione "Documentazione", è necessario inserire i almeno i documenti contrassegnati con l'asterisco. Una volta allegati tutti i documenti, cliccare su "Torna al menu".

| Invio buste telematiche partecipazione |   |                             |   |   |
|----------------------------------------|---|-----------------------------|---|---|
|                                        | * | Inizia compilazione domanda | ۲ |   |
|                                        | Ĵ | Documentazione              | ۲ | ← |
|                                        | × | Formulario di progetto      | ۲ |   |
|                                        |   | Riepilogo                   | ۲ |   |
|                                        | 1 | Conferma e invia domanda    | ۲ |   |
|                                        |   |                             |   |   |

| Documen | tazione |  |
|---------|---------|--|
|         |         |  |

| 1  | documenti contrassegnat  | i con (*) | sono obbligatori | per procedere all'invio | della domanda.   |
|----|--------------------------|-----------|------------------|-------------------------|------------------|
| ۰. | documenta contradosegnat | cont      | Jono obongacon   | per procedere un mero   | or nor connenter |

| Descrizione                                                              | Fac-simile | Allegato                                          |
|--------------------------------------------------------------------------|------------|---------------------------------------------------|
| Allegato 1 - Domanda di agevolazione *                                   | <b>4</b>   | 🔹 criteriRotazioneSelezioneDaElenco.pdf (30 KB) 💼 |
| egato 3 - Dichiarazione sostitutiva relativa all'iscrizione alla CCIAA * | <b>t</b>   | 🔹 OffertaTecnica.pdf (39 KB) 🏛                    |
| · · · · · · · · · · · · · · · · · · ·                                    |            |                                                   |
| caricato documenti per 69 KB, e puoi caricate documenti per altri 5113:  | 1 KB.      |                                                   |

È inoltre presente la funzione "Upload large File", che permette di caricare file di grandi dimensioni.

| umenti                                                                                                    |                |                                                   |
|----------------------------------------------------------------------------------------------------|----------------|---------------------------------------------------|
| scrizione                                                                                                    | Fac-simile     | Allegato                                          |
| legato 1 - Domanda di agevolazione *                                                                                                    | ۵              | 🔹 criteriRotazioneSelezioneDaElenco.pdf (30 KB) 🇰 |
| Allegato 3 - Dichiarazione sostitutiva relativa all'iscrizione alla CCIAA *                                                                                       | <b>4</b>       | 🖕 OffertaTecnica.pdf (39 KB) 🏛                    |
| Inserire una descrizione per allegar Sfoglia ) Nessun fil                                                                                                    | le selezionato | ).                                                |
| ii caricare un allegato della dimensione massima pari a <b>15360</b> KB.<br>caricato documenti per <b>69</b> KB, e puoi caricare documenti per altri <b>51131</b> | KB.            |                                                   |
| i caricare un documento di grandi dimensioni, utilizzando il seguente l                                                                                           | ink: Upload L  | arge File                                         |

#### Formulario di progetto

All'interno di questa sezione, il proponente inserisce i dati richiesti.

| Criteri di valutazione 👌 Download 🔸 E                   | locumenti |                        |  |
|---------------------------------------------------------|-----------|------------------------|--|
| ampi contrassegnati con (*) sono obbligat               | bri.      |                        |  |
| Dati della gara                                         |           |                        |  |
| Titolo :                                                | TEST 2    |                        |  |
| Formulario di progetto<br>l'ammontare è pari a euro : * |           | € (massimo 2 decimali) |  |
|                                                         | ta di     | € (massimo 2 decimali) |  |

Selezionare il soggetto firmatario, utilizzare il pulsante "Genera PDF" e selezionare "Avanti".

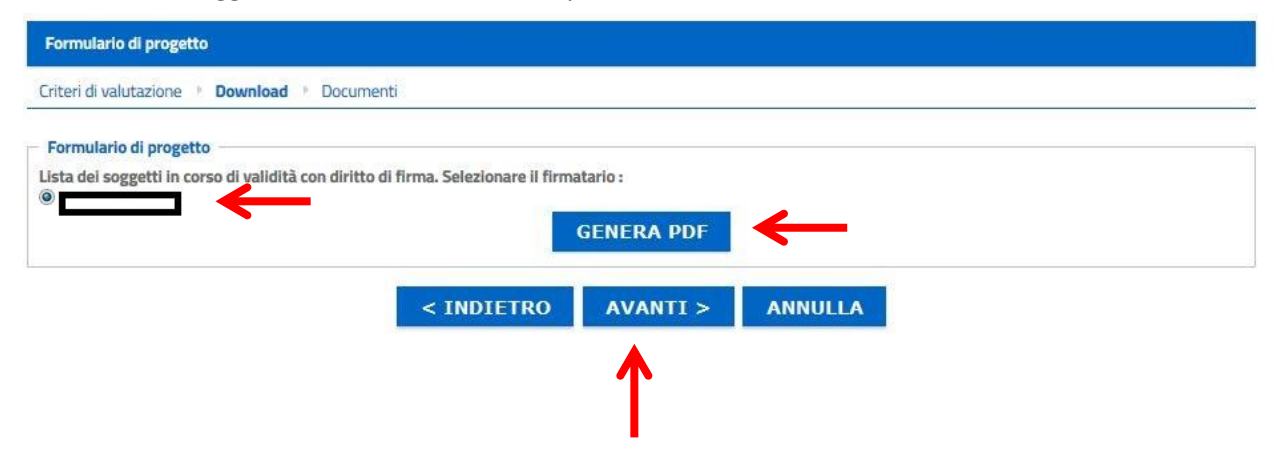

Allegare i documenti richiesti dall'Avviso e selezionare il tasto "Torna al Menu".

| npi contrassegnati con (*) sono obbilgatori.<br>Jocumenti                                                                                                    |                 |                                  |
|----------------------------------------------------------------------------------------------------|-----------------|----------------------------------|
| Descrizione                                                                                                    | Fac-simile      | Allegato                         |
| Allegato 2- Forlulario di progetto *                                                                                                    |                 | Sfoglia Nessun file selezionato. |
| 🗞] Allegato 1-bis – Dichiarazione relativa all'ammontare del contributo richiesto *                                                                                                    |                 | Sfoglia Nessun file selezionato. |
| Inserire una descrizione per alleg. Sfoglia Nessun file sele:                                                                                                    | zionato.        |                                  |
| uoi caricare un allegato della dimensione massima pari a <b>15360</b> KB.<br>ai caricato documenti per <b>0</b> KB, e puoi caricare documenti per altri <b>51200</b> KB.<br>uoi caricare un documento di grandi dimensioni, utilizzando il seguente link; Upi | load Large File |                                  |

## Riepilogo

Dopo aver terminato la compilazione delle precedenti sezioni, prima di procedere con l'invio della domanda di agevolazione, è possibile accedere al "Riepilogo" per effettuare un rapido controllo di tutta la documentazione allegata.

| Invio buste telematiche partecipazione |    |                             |   |                      |
|----------------------------------------|----|-----------------------------|---|----------------------|
|                                        | ** | Inizia compilazione domanda | ۲ |                      |
|                                        | ÷  | Documentazione              | ۲ |                      |
|                                        | r  | Formulario di progetto      | ۲ |                      |
|                                        |    | Riepilogo                   | ۲ | ←                    |
|                                        | 1  | Conferma e invia domanda    | ۲ |                      |
|                                        |    |                             |   | Torna alla procedura |

| Riepilogo richiesta di partecipazione |                                                                                                    |  |
|---------------------------------------|----------------------------------------------------------------------------------------------------|--|
| Dati operatore economico              |                                                                                                    |  |
| Oggetto :                             | TEST 2                                                                                                    |  |
| Proponente :                          | DITTA DI TEST 2                                                                                                    |  |
| Legali rappresentanti :               | n.d.                                                                                                    |  |
| Direttori tecnici :                   | n.d.                                                                                                    |  |
| Partecipa come mandataria RTI :       | NO                                                                                                    |  |
| Documentazione                        |                                                                                                    |  |
| Documenti inseriti (2) :              | Allegato 1 - Domanda di agevolazione (criteriRotazioneSelezioneDaElenco.pdf)     Allegato 3 - Dichiarazione estitutiva relativa all'iscrizione alla CCIAA (Ausies Dubblico test off)   |  |
| Documenti obbligatori mancanti : 🔗    |                                                                                                    |  |
| Formulario di progetto                |                                                                                                    |  |
| Documenti inseriti (2) :              | <ul> <li>Allegato 2- Forlulario di progetto (Avviso Pubblico test.pdf)</li> <li>Allegato 2-bis - Dichiarazione relativa all'ammontare del progetto (OffertaTecnica.pdf.p7m)</li> </ul> |  |
| Documenti obbligatori mancanti : 🔗    | ~                                                                                                    |  |

Torna al menu

#### Conferma e invia domanda

Completato l'inserimento di tutta la documentazione nelle varie sezioni, è necessario confermare il tutto e inviare la domanda di agevolazione all'Amministrazione cliccando su "Conferma e invia domanda".

| Invio buste telematiche partecipazione |    |                             |   |   |                      |
|----------------------------------------|----|-----------------------------|---|---|----------------------|
|                                        | ** | Inizia compilazione domanda | ۲ |   |                      |
|                                        | ÷  | Documentazione              | ۲ |   |                      |
|                                        | ø  | Formulario di progetto      | ۲ |   |                      |
|                                        |    | Riepilogo                   | ۲ |   |                      |
|                                        | 1  | Conferma e invia domanda    | ۲ | ← |                      |
|                                        |    |                             |   |   | Torna alla procedura |

#### La piattaforma chiederà conferma per l'invio.

| Conferma e invia domanda                                        |    |    |  |  |  |  |
|-----------------------------------------------------------------|----|----|--|--|--|--|
| Sicuro di voler procedere con la richiesta di di agevolazione ? |    |    |  |  |  |  |
|                                                                 | SI | NO |  |  |  |  |

Confermando verrà trasmesso all'Amministrazione la domanda di agevolazione telematicamente. L'operazione può richiedere anche qualche minuto a seconda delle dimensioni dei file allegati. Il processo si conclude con la notifica dell'esito dell'operazione di "Invio domanda" con evidenza della data e ora registrata al momento della conferma e il riferimento al numero di protocollo assegnato alla domanda di agevolazione.

La notifica di trasmissione viene inviata anche al proponente tramite mail/PEC.

#### Invio

Richiesta effettuata con successo.

La sua richiesta è stata inviata il 03/09/2020 16:18:45 e risulta protocollata in data 03/09/2020 16:18:46 con anno 2020 e numero 10-Ingresso/MT/1.

Torna alla procedura